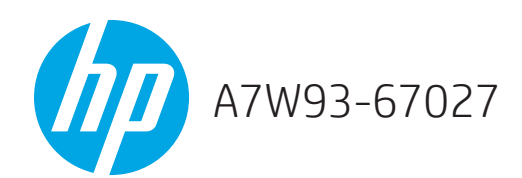

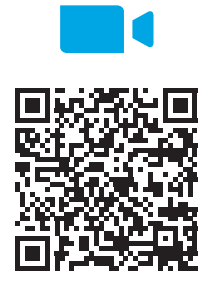

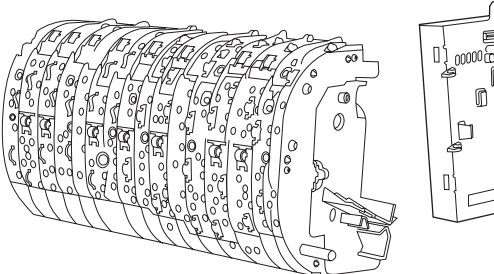

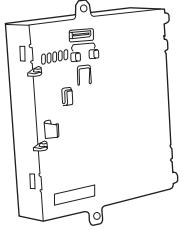

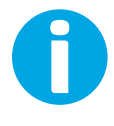

www.hp.com/support/pagewidecolor750 www.hp.com/support/pwcolor765 www.hp.com/support/pagewidecolor772MFP www.hp.com/support/pagewidecolor777MFP www.hp.com/support/pwcolor780MFP www.hp.com/support/pwcolor785MFP

Lea esto primero

**NOTE:** The printer MFP model is shown in this procedure. However, the instructions are correct for all printer models.

Remove the airflow assembly

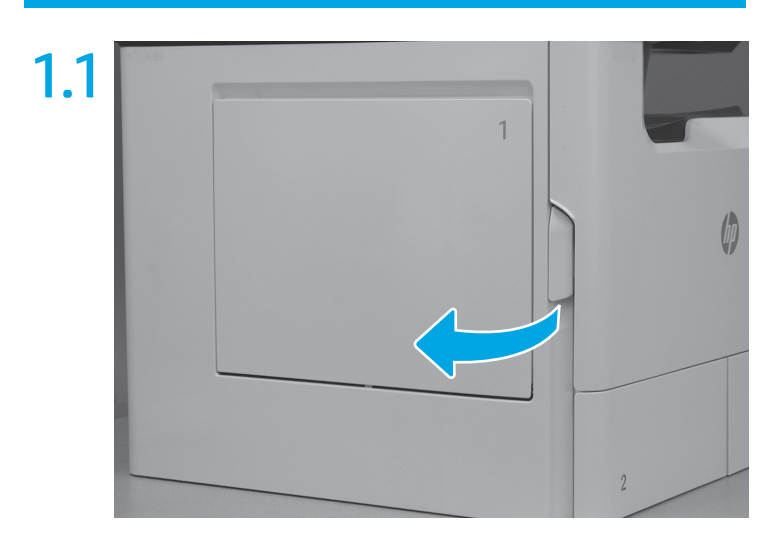

Open the left door.

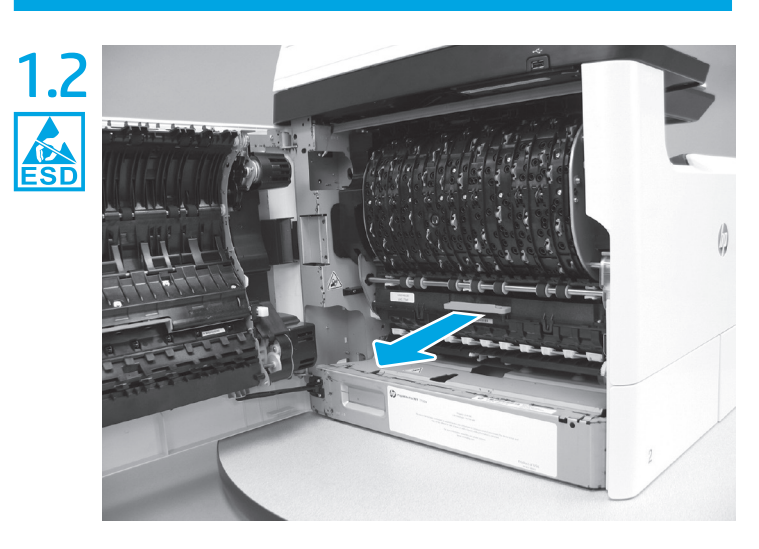

Grasp the green handle on the service fluid container, and then pull it straight out of the printer.

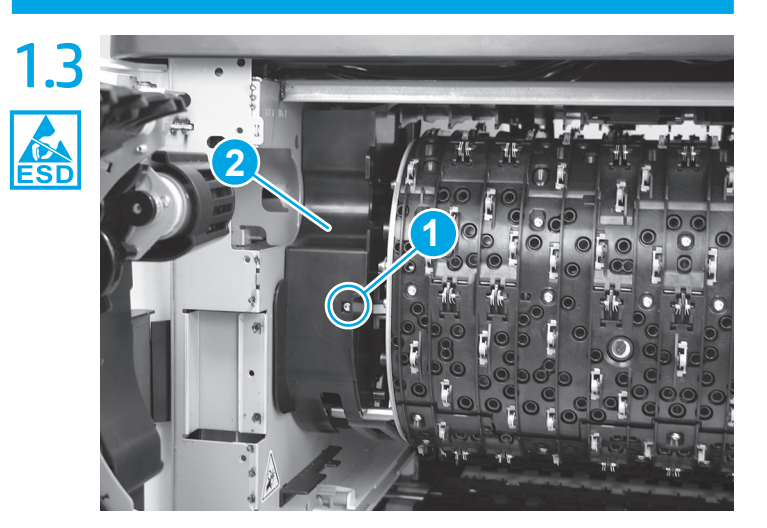

Remove one screw (callout 1), and then remove the left cover (callout 2).

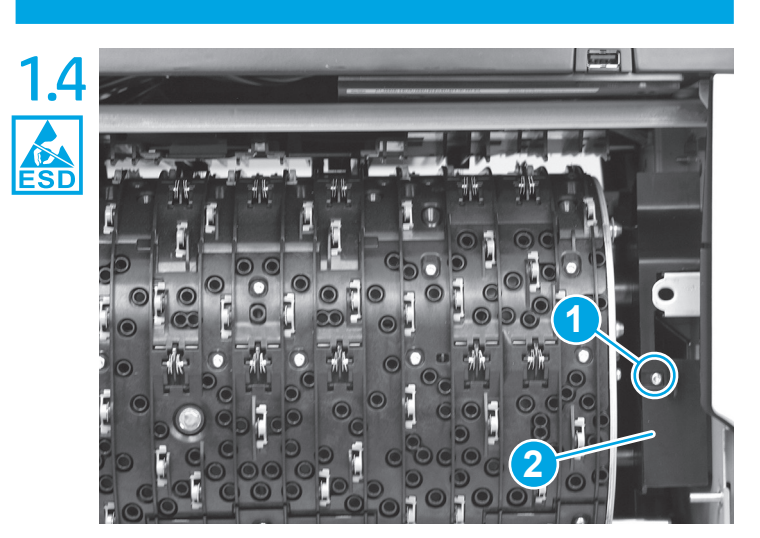

Remove one screw (callout 1), and then remove the right cover (callout 2).

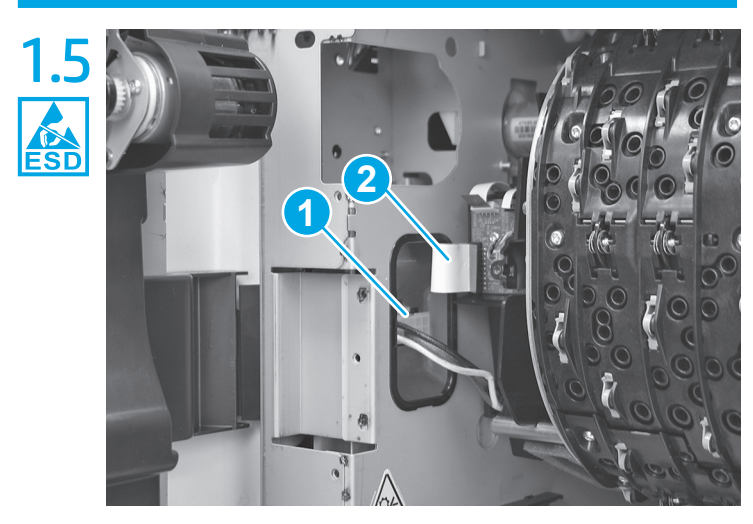

At the left side of the airflow assembly, disconnect one connector (callout 1) and one flat-flexible cable (FFC) (callout 2).

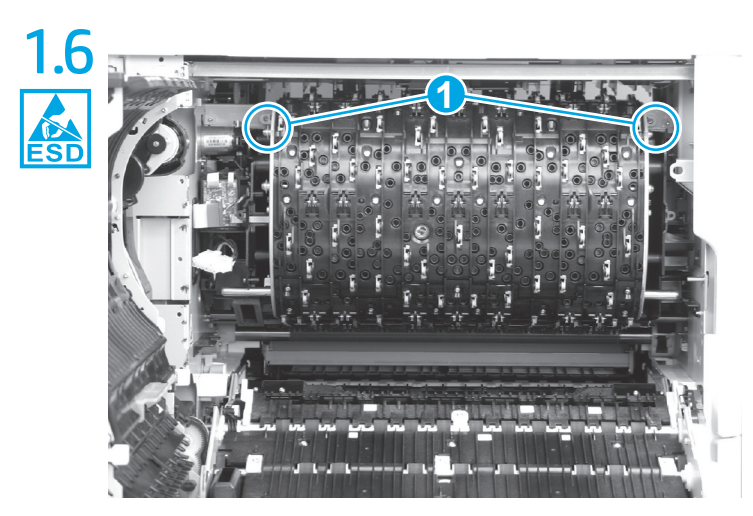

Loosen two screws (callout 1). NOTE: These screws are captive and cannot be removed.

Grasp the air flow assembly by the outside edges, and rotate the top of the assembly down and away from the printer.

**REINSTALL TIP**: It might take considerable force to install the assembly. An audible click is heard when the assembly is fully engaged. The assembly cannot be installed if the bottom retainers are not correctly installed.

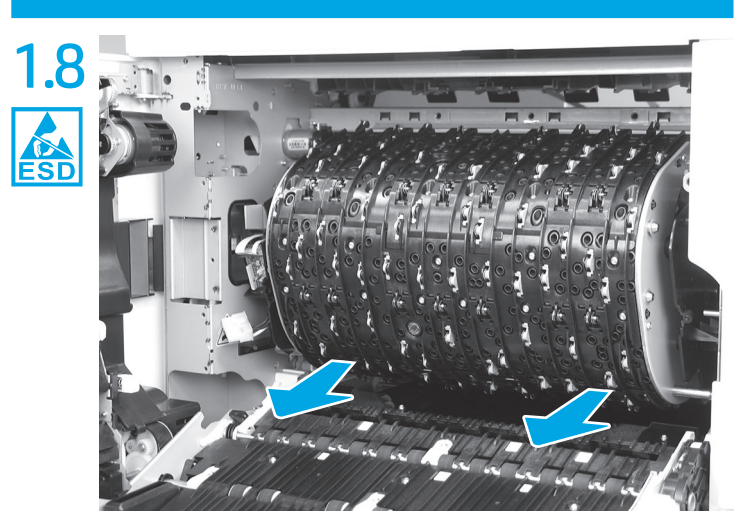

Slide the airflow assembly straight out of the printer to release it. CAUTION: Do not damage the FFC or the eject motor on the left side of the airflow assembly when removing it.

**NOTE**: Slide the assembly as straight out as possible to avoid binding interference with the chassis. It might take a considerable pulling force to release the bottom retainers.

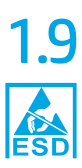

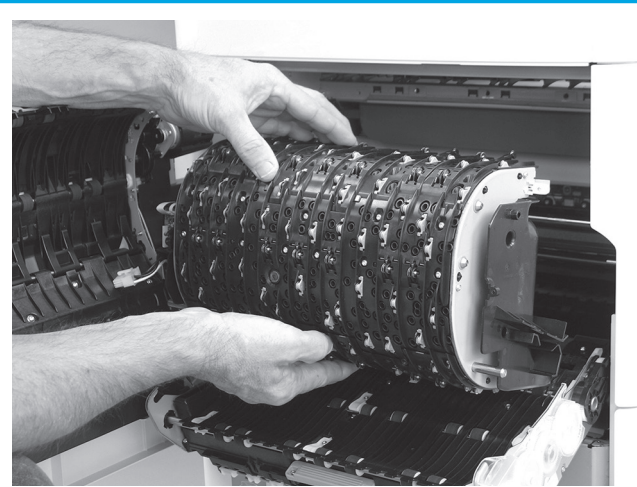

Remove the airflow assembly. **NOTE**: To prevent damage to the airflow star wheels, never place the assembly on a hard surface (set on a foam pad if available).

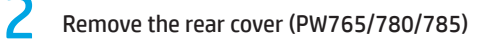

Remove the rear cover (PW750/772/777)

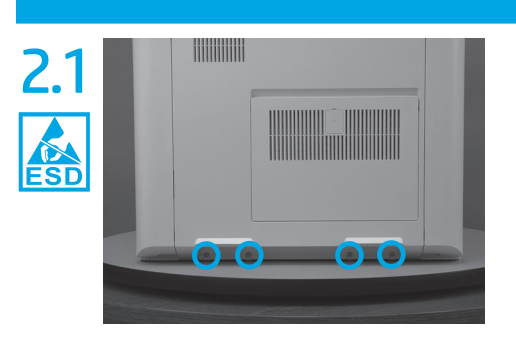

Remove four screws.. NOTE: These screws require a #20 TORX driver.

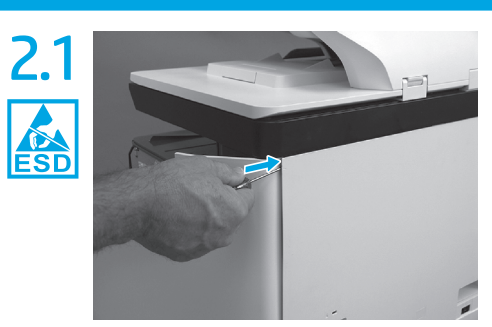

Open the right door, and then use a small flat-blade screwdriver to carefully push in against the latch to release it.

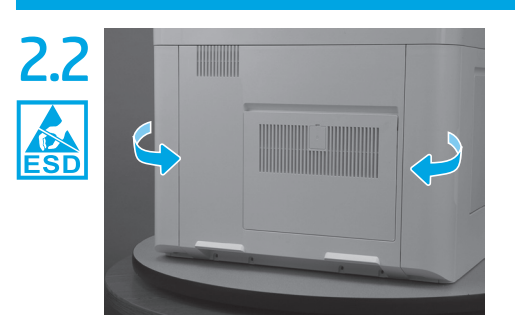

Open the right- and left-side rear access covers.

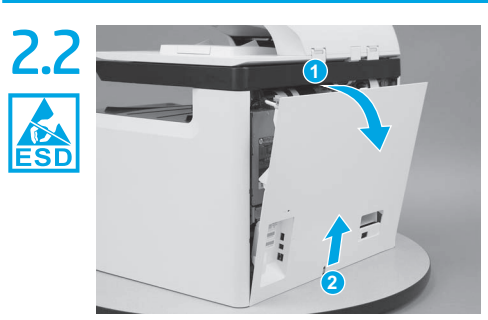

Rotate the top of the cover away from the printer (callout 1), and then lift it up to remove it (callout 2).

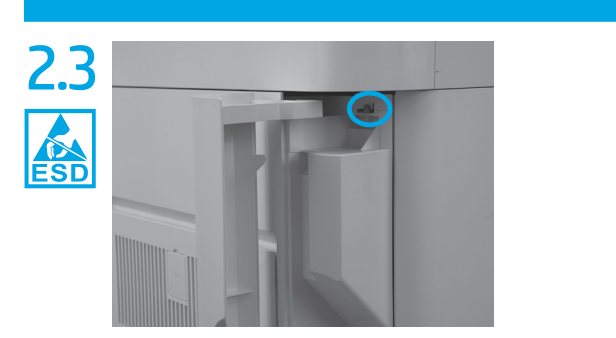

Push in on the right- (shown) and left-side rear cover latches.

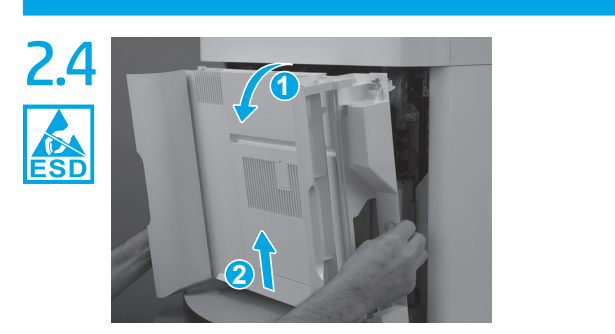

Rotate the top of the cover away from the printer (callout 1), and then lift it up to remove it (callout 2).

#### Remove the formatter, formatter cage, and back plate

NOTE: This step is for the PW765/780/785. For all other models, skip this step and go to **step 4**.

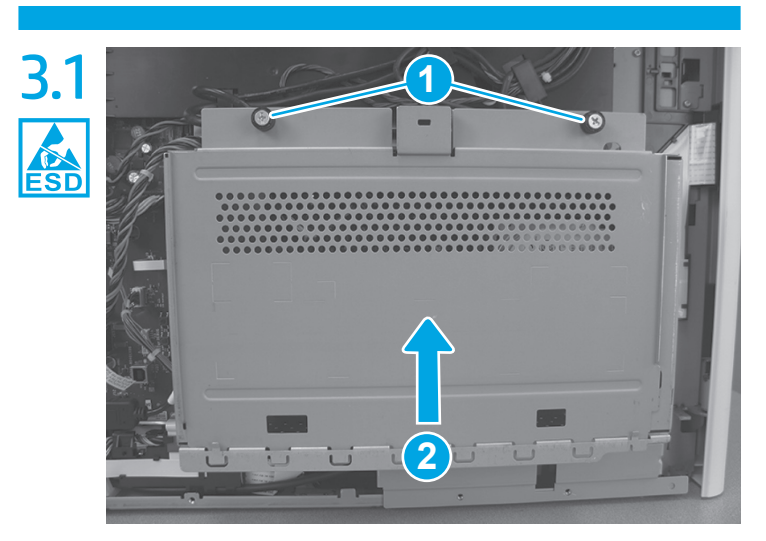

Loosen two thumbscrews (callout 1) and then lift up on the formatter cage cover (callout 2) to remove it.

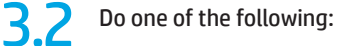

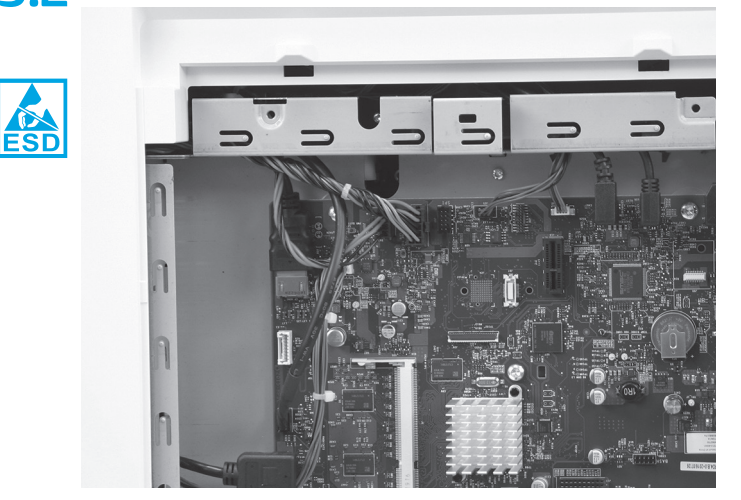

a) **For an MFP:** Disconnect all of the connectors, and then pass the wire harnesses and cables through the openings in the formatter cage.

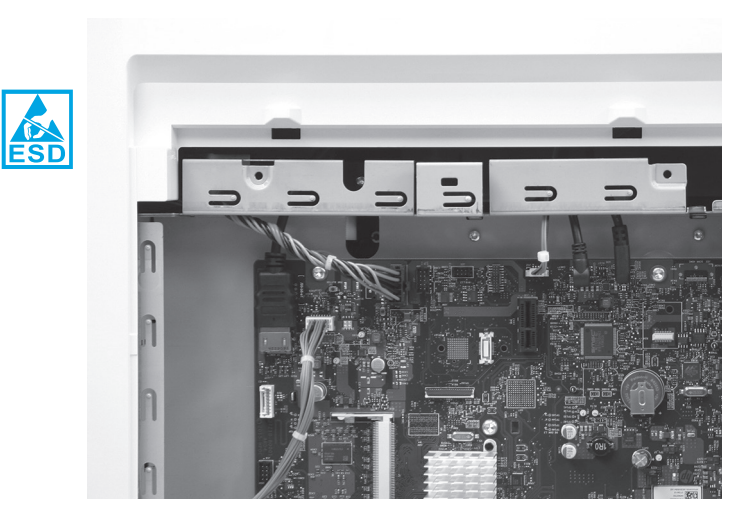

b) **For an SFP:** Disconnect all of the connectors, and then pass the wire harnesses and cables through the openings in the formatter cage.

3.3

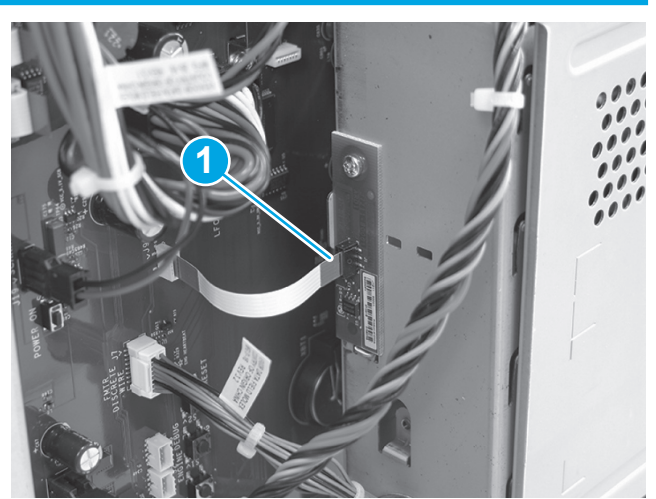

Disconnect one connector (callout 1).

**REINSTALL TIP:** Make sure to reconnect this connector when installing the formatter and formatter cage. When correctly installed, the line on the FFC is parallel to the connector body.

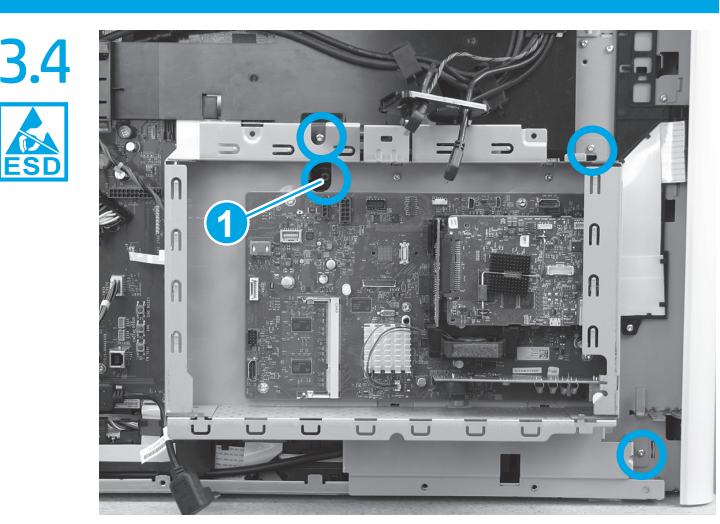

Remove four screws.

**NOTE:** One screw (callout 1) is captive and cannot be completely removed.

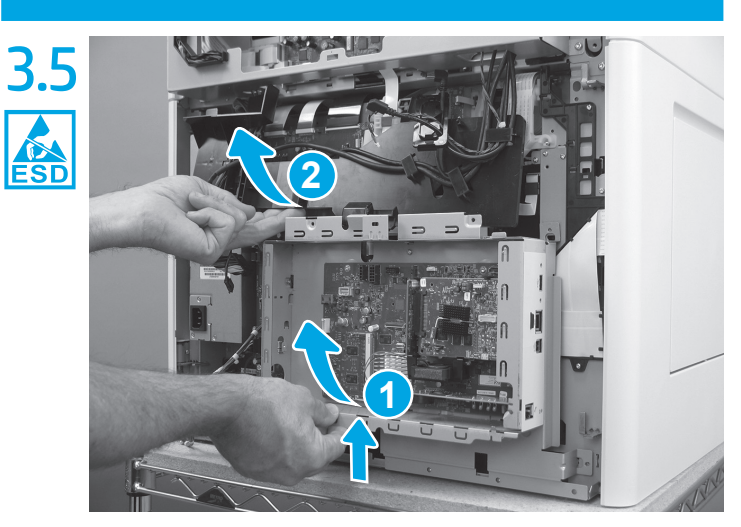

Rotate the bottom edge of the guide away from the printer (callout 1), and then slightly lift up on the formatter cage while rotating the bottom edge of the cage away from the printer (callout 2) to release it.

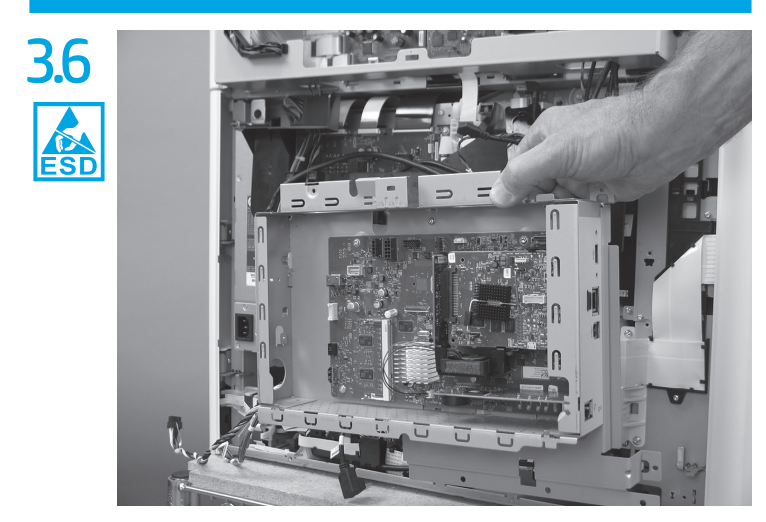

Remove the formatter cage and back plate assembly.

4.1

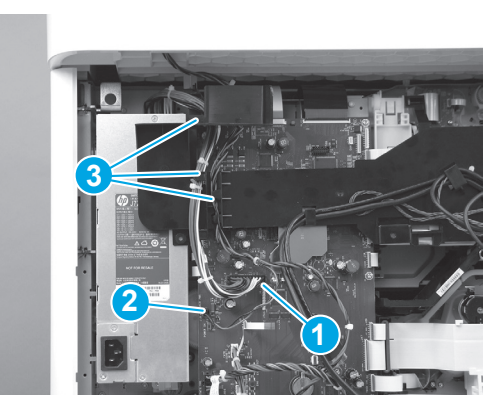

Do one of the following:

- **MFP models**: Disconnect two (callout 1/2), and then release the wire harnesses from the guide (callout 3).
- **SFP models**: Disconnect one connector (callout 1), and then release the wire harness from the guide (callout 3).

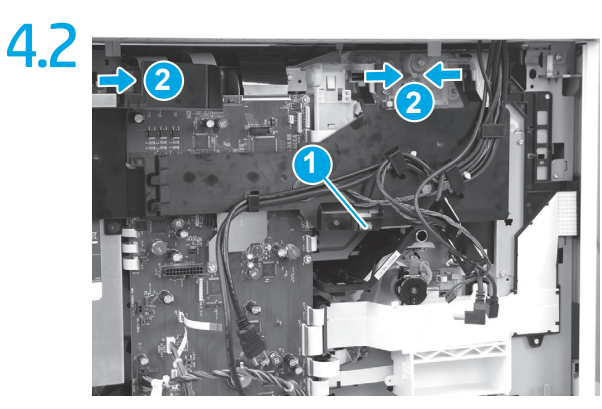

Release one tab (callout 1), release three pins (callout 2), and then move the guide out of the way.

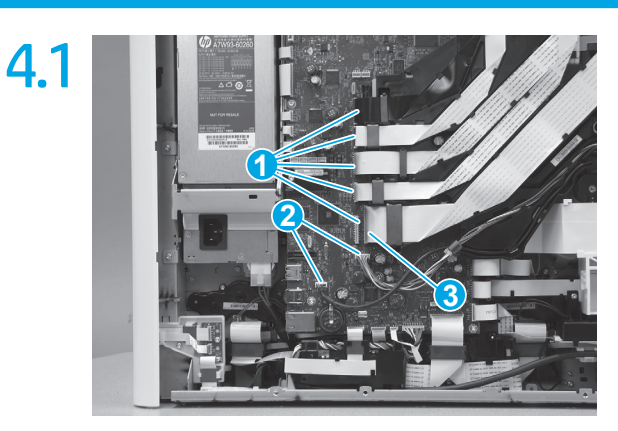

Do one of the following:

- **MFP models**: Disconnect five flat-flexible cables (FFCs) (callout 1) and two connectors (callout 2).
- SFP models: Disconnect two connectors (callout 2) and one FFC (callout 3)

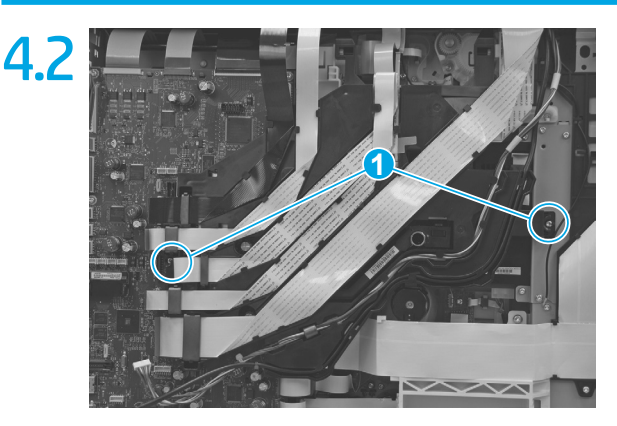

Loosen two screws (callout 1), and then rotate the guide up and away for the printer to move it out of the way. NOTE: These screws are captive and cannot be removed.

Release one FFC from the guide (callout 1)

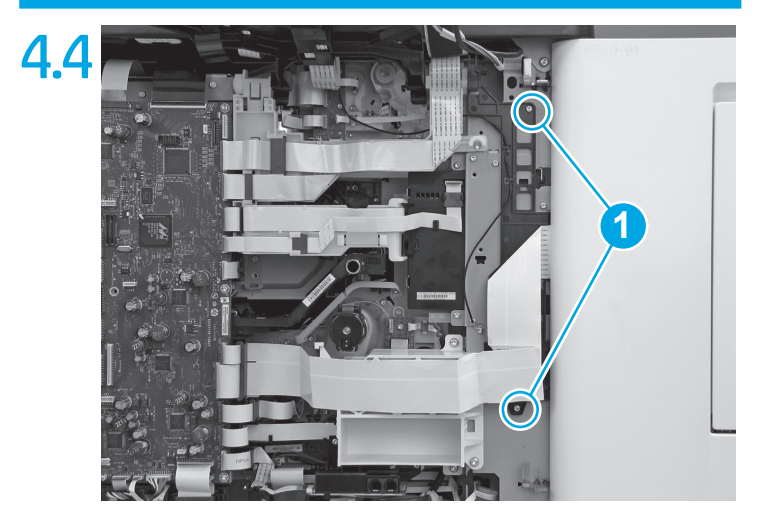

Remove two screws (callout 1)

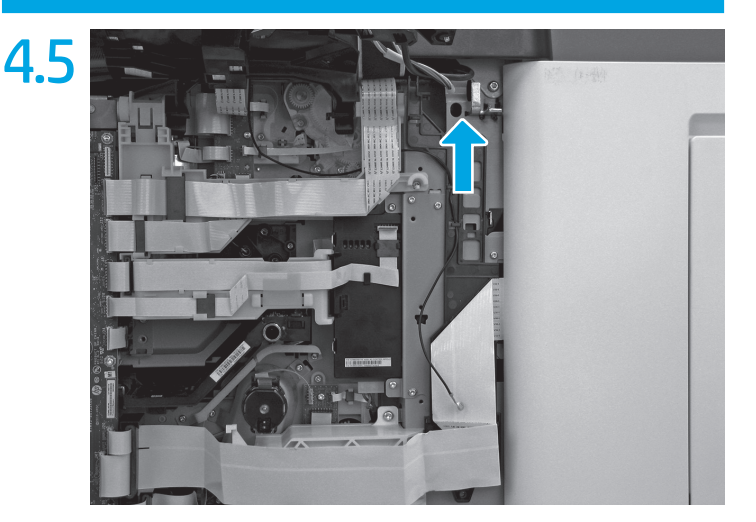

Push up on the guide to release it, and then move it out of the way. **REINSTALL TIP:** There are some tabs on the sheet-metal side of the guide that install in corresponding holes in the sheet-metal plate. The guide is flat against the sheet metal when it is correctly installed.

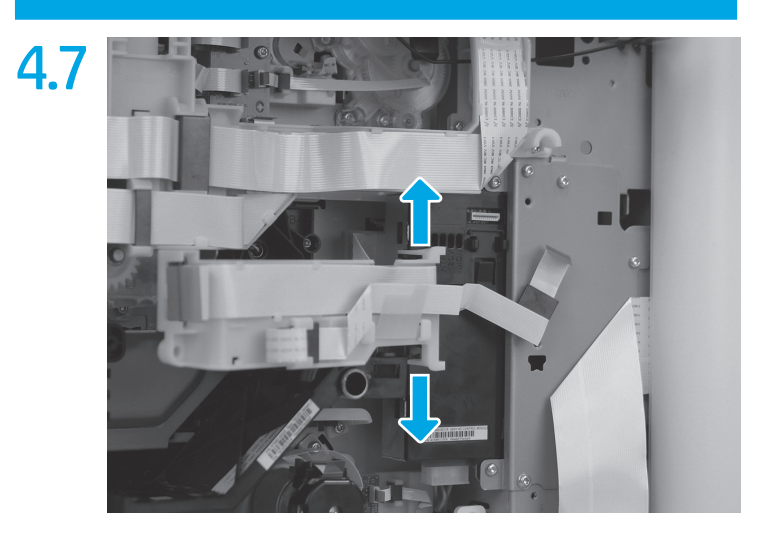

Carefully pry out on the hinge portion of the lower FFC guide to separate it from the ACCM, and then move it out of the way.

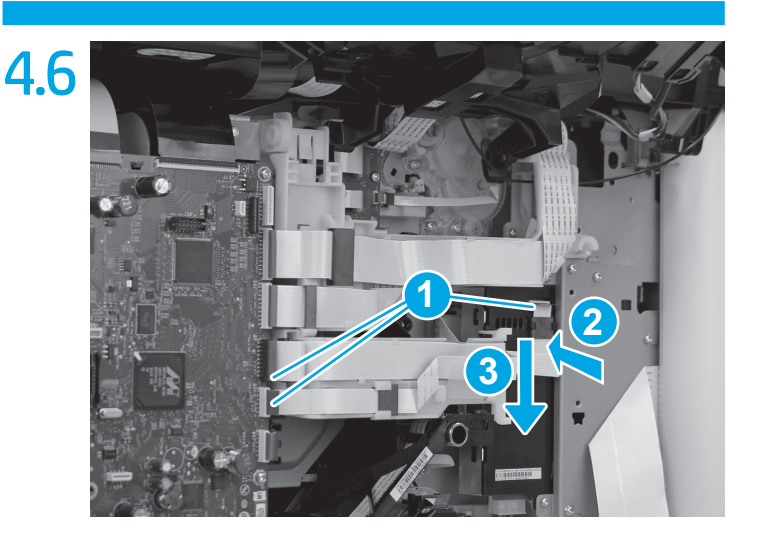

Disconnect three FFCs (callout 1), push in on the FFC just below the ferrite (callout 2) to release a tab, and then slide the ferrite down and out of the holder (callout 3).

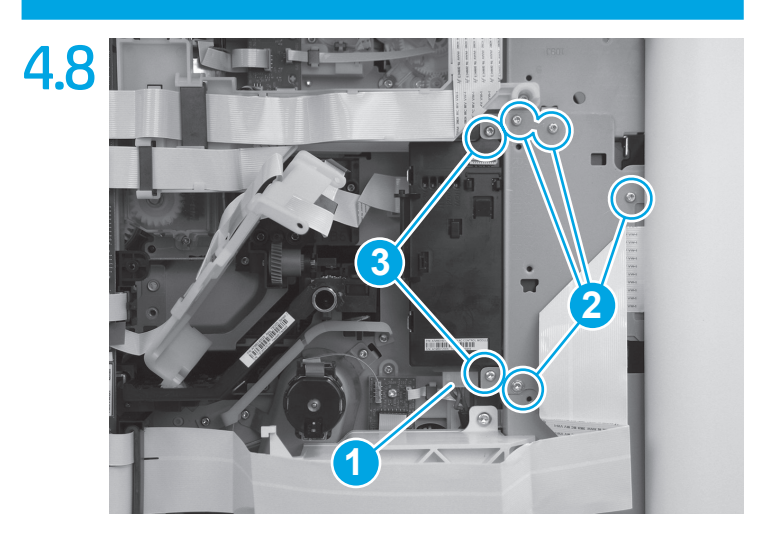

Disconnect one connector (callout 1), remove four screws (callout 2) on the sheet-metal plate, and then remove two screws (callout 3) on the ACCM. **REINSTALL TIP:** Install the four sheet-metal plate screws (callout 2) *after* installing two screws (callout 3)

on the AC control module. Doing so allows the AC module and plate to be repositioned if the four screw holes in the plate are not completely aligned with the corresponding threaded holes in the chassis.

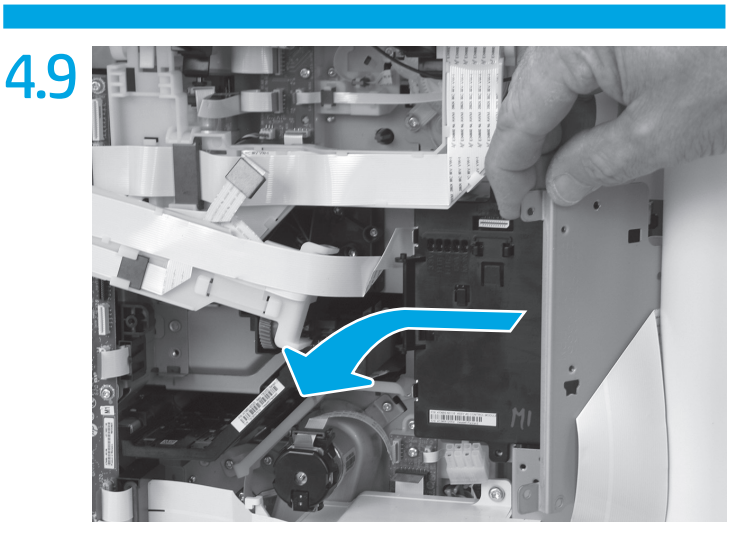

Hold the sheet-metal bracket out of the way, and slide the ACCM to the left and away from the printer.

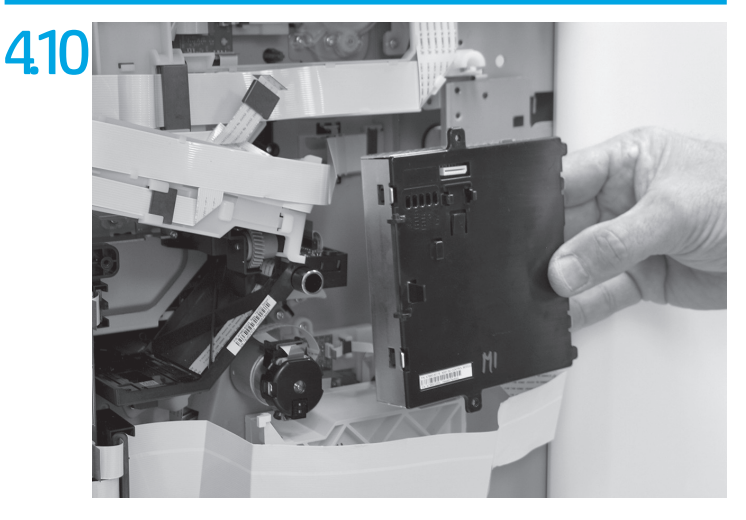

Remove the ACCM.

Reverse the removal steps to install the assembly. Also use the following special installation instructions. SPECIAL INSTALLATION INSTRUCTIONS: Airflow assembly

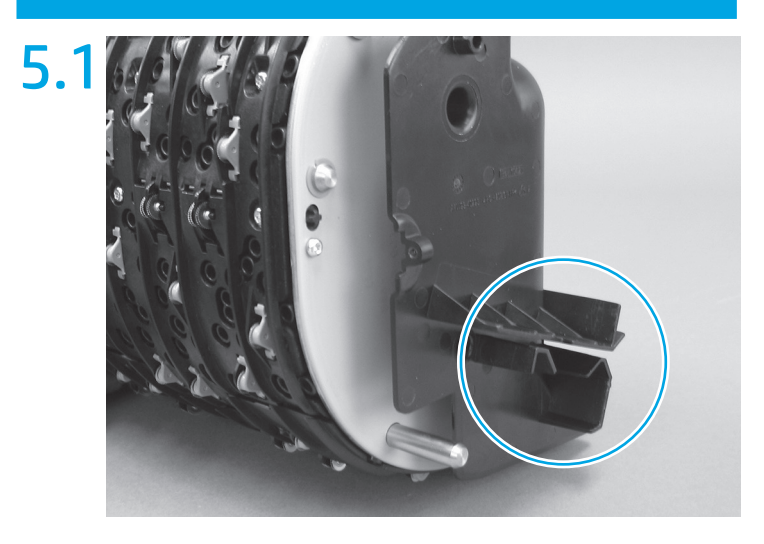

Take note of the mounting rail on the right side of the airflow assembly. This rail slides over a corresponding mounting bracket on the right side of the printer chassis.

**CAUTION**: To prevent damage to the assembly or the printer, the rail must be correctly aligned and installed on the bracket.

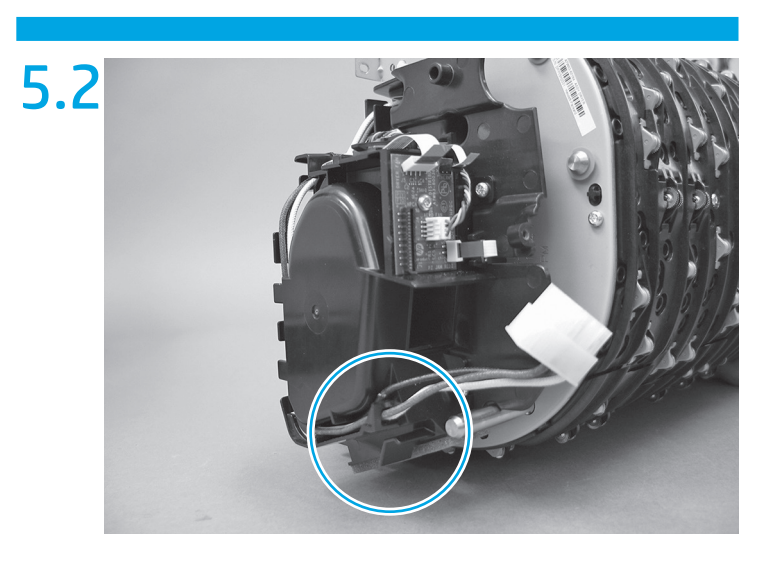

Take note of the mounting rail on the left side of the airflow assembly. This rail slides over a corresponding mounting bracket on the left side of the printer chassis.

**CAUTION:** To prevent damage to the assembly or the printer, the rail must be correctly aligned and installed on the bracket. **NOTE:** Continue to reverse the removal steps to finish installing the assembly.

# 5.3

## PW765/780/785

From the printer control panel, do the following:

- a. Scroll to, and then select the Support Tools button.
- b. Select the **Service** button to display the **Sign In** screen.
- c. Use the keypad to enter the following printer service access personal identification number (PIN):
  - 09078017 (780/785 models)
  - 09076517 (765 models)
- d. Select Sign In to enter the Service menu.
  NOTE: The printer must restart to enter the Service menu. This can take up to 2 minutes.
- e. Open the following menus:
  - Advanced Service
  - Component Tests
- f. Select the Airflow Systems Motors item, and then select the two different fans and then the Start button.

### PW750/772/777

From the printer control panel, do the following:

- a. Scroll to, and then touch the **Support Tools** button.
- b. Touch the **Service** button.
- c. Touch the Enter Access Code button.
- d. Use the keypad to enter the following printer service access personal identification number (PIN), and then touch the **Done** button:
- 05075017

**NOTE:** It might take up to 2 minutes to enter the **Service** menu.

- e. Touch the Subsystems button, and then touch the Printing System button.
- f. Touch the Airflow Subsystems button.
- g. Select from the following airflow system tests, and then touch the OK button to perform the test:
  - Subsystem information
  - Airflow Assembly Test
  - Airflow Assembly Fan
  - Aerosol Fan

# 产品中有害物质或元素的名称及含量 根据中国《电器电子产品有害物质限制使用管理办法》

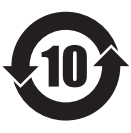

|         | 有害物质   |      |      |          |       |        |
|---------|--------|------|------|----------|-------|--------|
|         | 铅 (Pb) | 汞    | 镉    | 六价铬      | 多溴联苯  | 多溴二苯醚  |
| 部件名称    |        | (Hg) | (Cd) | (Cr(VI)) | (PBB) | (PBDE) |
| 机械/结构部件 | 0      | 0    | 0    | 0        | 0     | 0      |
| 电气/电子部件 | Х      | 0    | 0    | 0        | 0     | 0      |
|         |        |      |      |          |       | 6752-  |

本表格依据 SJ/T 11364 的规定编制。

0: 表示该有害物质在该部件所有均质材料中的含量均在 GB/T 26572 规定的限量要求以下。 X: 表示该有害物质至少在该部件的某一均质材料中的含量超出 GB/T 26572 规定的限量要求。

此表中所有名称中含"X"的部件均符合欧盟 RoHS 立法。

注:环保使用期限的参考标识取决于产品正常工作的温度和湿度等条件

## **Restriction on Hazardous Substances statement (India)**

This product, as well as its related consumables and spares, complies with the reduction in hazardous substances provisions of the "India E-waste Rule 2016." It does not contain lead, mercury, hexavalent chromium, polybrominated biphenyls or polybrominated diphenyl ethers in concentrations exceeding 0.1 weight % and 0.01 weight % for cadmium, except where allowed pursuant to the exemptions set in Schedule 2 of the Rule.

# Tehlikeli Maddelere İlişkin Kısıtlama ifadesi (Türkiye)

Türkiye Cumhuriyeti: EEE Yönetmeliğine Uygundur

## Обмеження згідно Положення про шкідливі речовини (Україна)

Обладнання відповідає вимогам Технічного регламенту щодо обмеження використання деяких небезпечних речовин в електричному та електронному обладнанні, затвердженого постановою Кабінету Міністрів України від 3 грудня 2008 № 1057

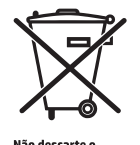

produto eletrônico em lixo comum Este produto eletrônico e seus componentes não devem ser descartados no lixo comum, pois embora estejam em conformidade com padrões mundiais de restrição a substâncias nocivas, podem conter, ainda que em quantidades mínimas, substâncias impactantes ao meio ambiente. Ao final da vida útil deste produto, o usuário deverá entregá-lo à HP. A não observância dessa orientação sujeitará o infrator às sanções previstas em lei.

Após o uso, as pilhas e/ou baterias dos produtos HP deverão ser entregues ao estabelecimento comercial ou rede de assistência técnica autorizada pela HP.

Para maiores informações, inclusive sobre os pontos de recebimento, acesse: http://www.hp.com.br/reciclar

© Copyright 2017 HP Development Company, L.P. www.hp.com

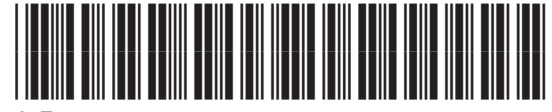

J7Z09-90924

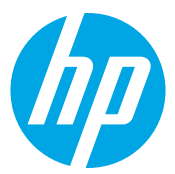